## SCRIBE

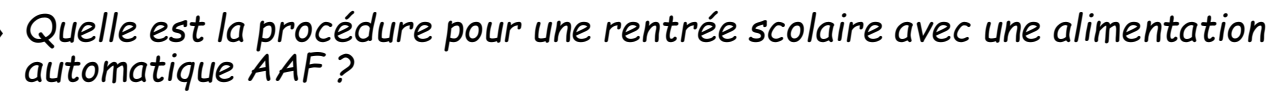

Alimentation

automatique

• Comment réaliser la purge ?

## Présentation :

Il y a différentes solutions pour importer les bases en début d'année scolaire et également pour les mettre à jour ...

Synchronisation

fichiers AAF

Ici, il s'agit de l'automatisation de l'importation des bases de l'AAF sur le même principe que l'ENT --> il ne sera plus nécessaire de récupérer les fichiers de la base SIECLE et StsWeb et de les injecter lors des manipulations manuelles d'import ou de mise à jour des bases.

## Principe :

- A une certaine date définie par la collectivité (fin août ... ?), le premier import automatique de l'année sera l'équivalent d'un change année (import annuel des bases ).
- Après le premier import automatique, les maj automatiques suivantes seront l'équivalent d'une mise à jour des bases.
- Vous n'aurez plus à réaliser un import annuel "Change année" à la rentrée (comme cela était présenté en formation).
- Les comptes récupérés lors de ces maj des bases comprennent *les "enseignants", les "élèves", les "administratifs"* donc les documentalistes par ex <u>seront dorénavant intégrés au processus</u> de création/maj des bases.

## La chronologie est la suivante :

- > alimentation de la base SIECLE en établissement.
- > J+1 alimentation de l'annuaire fédérateur.
- > J+2 alimentation des bases ScribesAD en établissement par le processus automatique.

<u>En résumé</u> : on est sur la même temporalité que l'alimentation des comptes ENT à <u>+ 48h par rapport à la saisie dans siècle</u>.

L'import automatique sera stoppé en fin d'année scolaire au 1er juillet pour reprendre fin août à une date à nouveau définie par la collectivité.

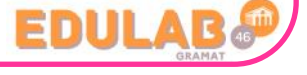

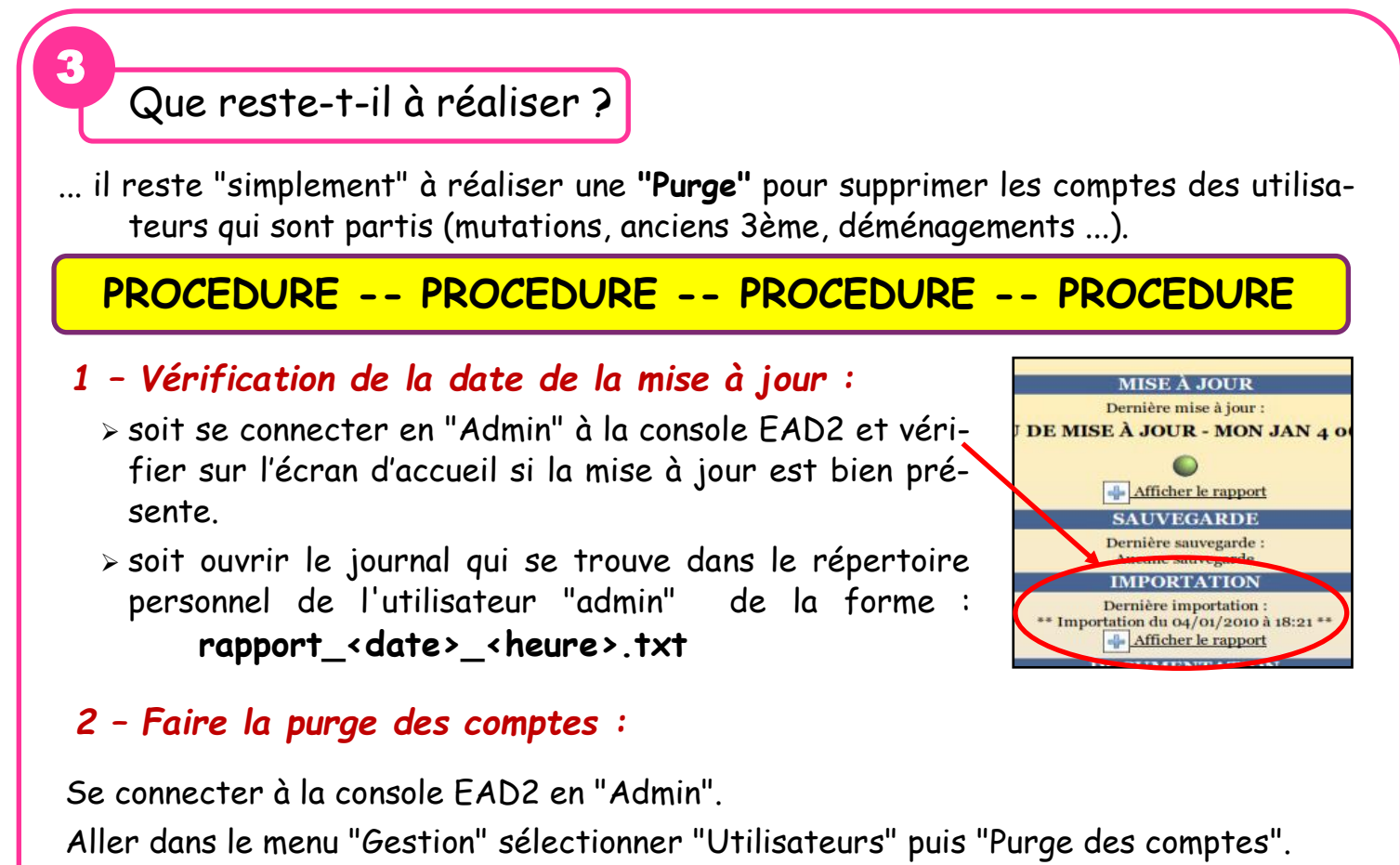

| Administration                                                                                                    | scribe                                    | VOUS ÊTES CONNECTÉ(E) EN TANT QUE ADMIN                                                                                  | Déconnexion                                                                                                    |
|----------------------------------------------------------------------------------------------------|-------------------------------------------|----------------------------------------------------------------------------------------------------|----------------------------------------------------------------------------------------------------|
| Actions sur le serveur<br>Accueil<br>Documents<br>Gestion<br>Cestion<br>Groupes<br>Utilisateurs<br>Création d'utilisateur                                                                                                    | Non mis à jour depuis :                   | PURGE DES COMPTES UTILISATEURS<br>Lister :<br>Comptes élèves non retrouvés<br>Tot jours<br>[ 101 Valider ]<br>Tous Aucun | Actions pour les<br>comptes<br>sélectionnés :<br><u>Supprimer</u><br>( <u>en conservant leurs</u><br>données)<br><u>Supprimer totaleme</u><br><u>Mettre à jour</u><br>( <u>leur date de mise à</u> |
| Contraction of the second second seco | Niveau : 3eme                             |                                                                                                    | <u>aujourd'hui)</u>                                                                                                    |
| Co Purge des comptes                                                                                                    | Classe : c301                             |                                                                                                    |                                                                                                    |
| Imprimantes                                                                                                    | Date de dernière mise à jour : 30/08/2022 |                                                                                                    |                                                                                                    |
| • Outils                                                                                                    |                                           | Tous Aucun                                                                                                    |                                                                                                    |
| © Gestion des Acls<br>© Bande passante                                                                                                    | candice.amadieu                           | Dernière mise à jour le 30/08/2022                                                                                       |                                                                                                    |
| © DHCP statione                                                                                                    | elina.cadenes                             | Dernière mise à jour le 30/08/2022                                                                                       |                                                                                                    |

Les actions possibles sur les comptes sélectionnés sont :

- supprimer (en conservant leurs données) : suppression des comptes et sauvegardes de leurs données dans /home/recyclage/<année>/;
- supprimer totalement : suppression des comptes et de leurs données ;
- mettre à jour (leur date de mise à jour sera mise à aujourd'hui) : les comptes n'apparaîtront plus dans la liste.

<u>ATTENTION :</u> penser à décocher les comptes que vous souhaitez conserver : les profs et les élèves TESTS ...

+ de détails sur la Purge : voir le TUTO

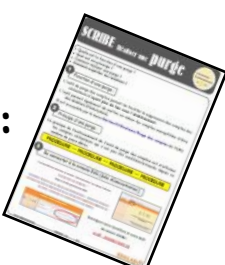

Une purge de comptes peut se faire sur les différents profils ...

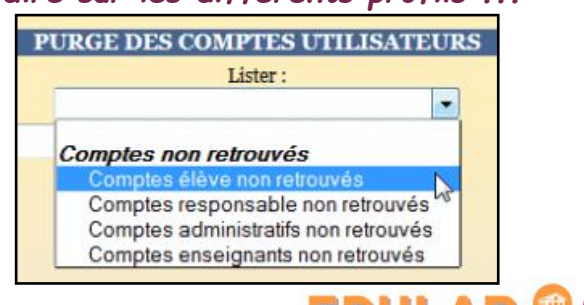

TUTO administrateur

<u>08/2023 - V1 2/2</u>